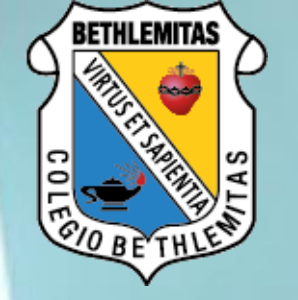

# Classroom

## Cómo Completar Una Tarea?

**1.** Ve a Trabajo en clase, donde observaras las tareas asignadas

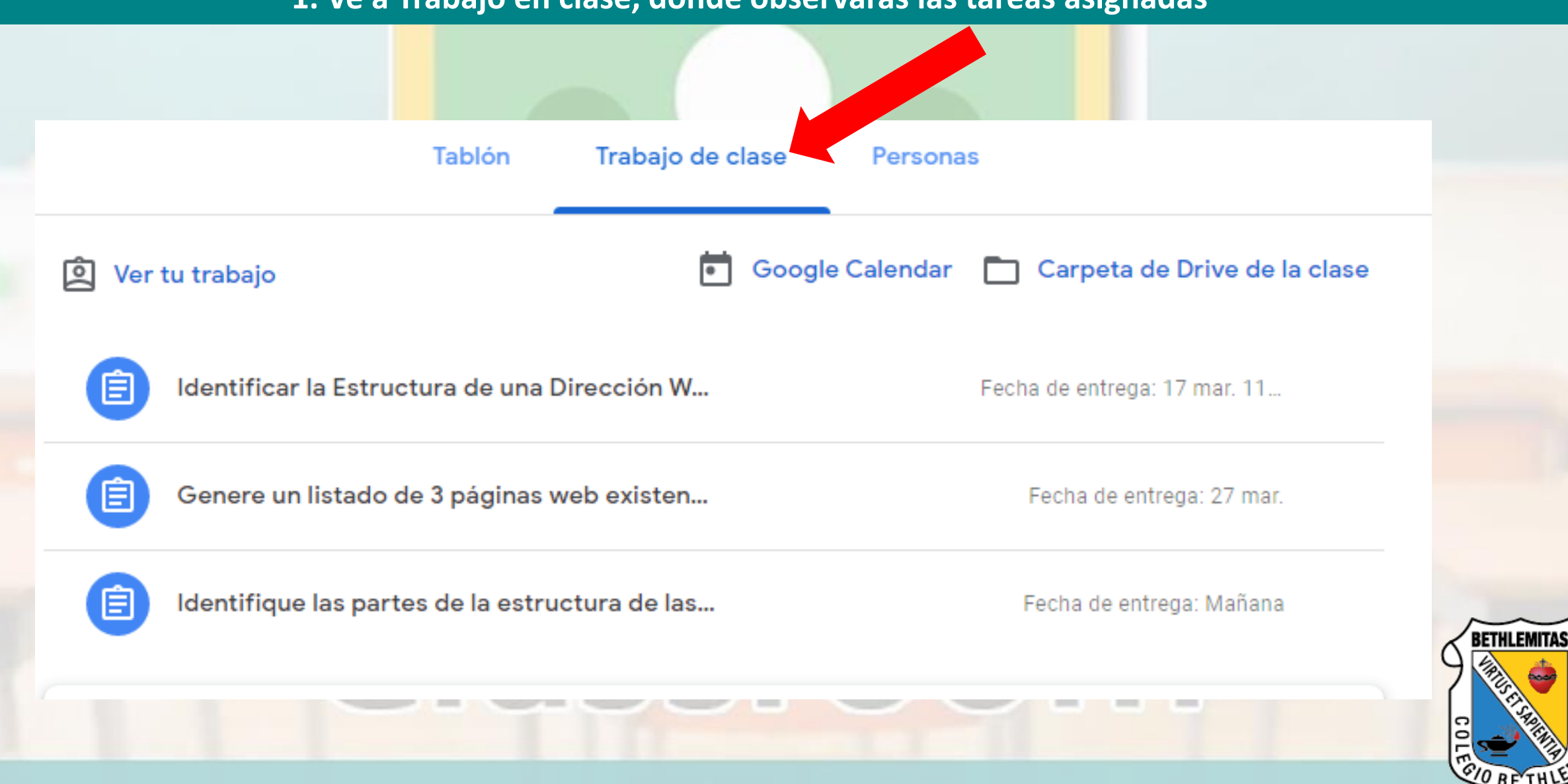

#### 2. Identifica e ingresa a la tarea que deseas realizar

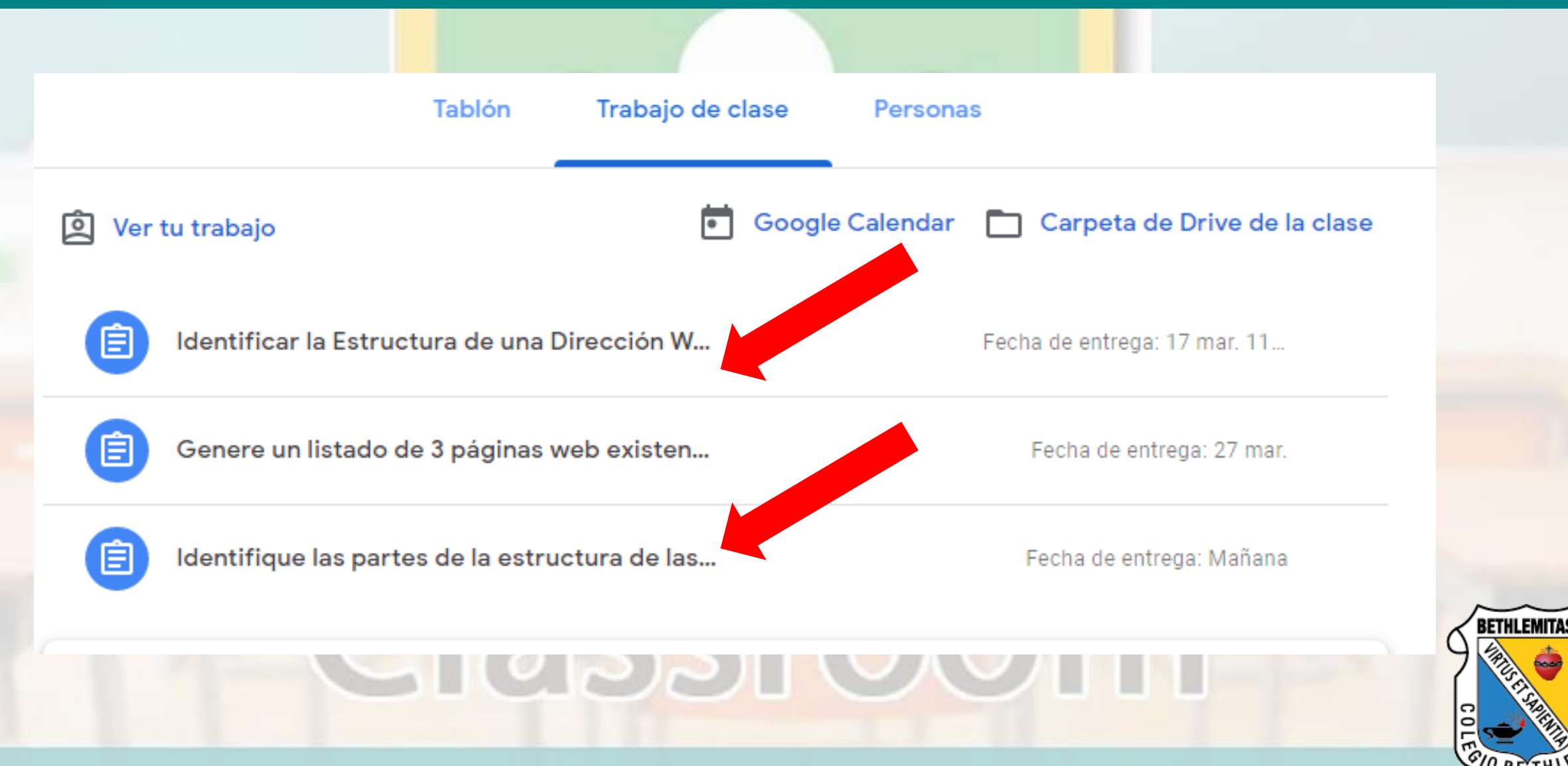

#### 3. Podemos ver que la tarea esta sin entregar. Dar clic en ver tarea

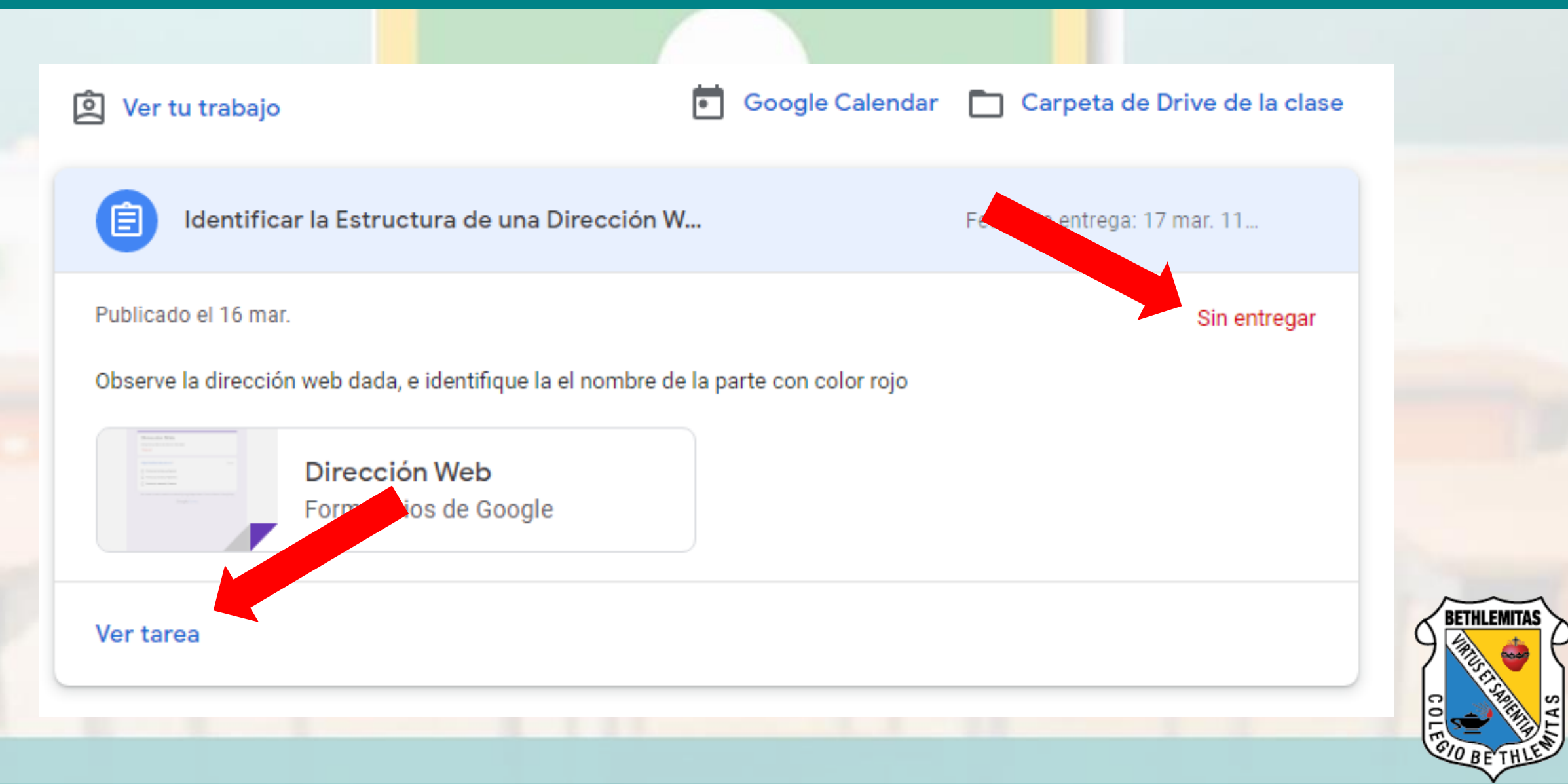

### 4.1. Puedes enviar preguntas a tu docente.

| Fecha de entrega: 17 mar. 11:00                                                      |            |                                                              |
|--------------------------------------------------------------------------------------|------------|--------------------------------------------------------------|
| Identificar la Estructura de una Dirección Web                                       | 100 puntos | Tu trabajo <sup>Sin entregar</sup>                           |
| 16 mar.                                                                              |            | + Añadir o crear                                             |
| Observe la dirección web dada, e identifique la el nombre de la parte con color rojo |            | Marcar como tarea<br>completada                              |
| Dirección Web<br>Formularios de Google                                               |            |                                                              |
|                                                                                      |            | Comentarios privados                                         |
| Comentarios de la clase                                                              |            | Añade un comentario priv 🕨                                   |
| Añadir un comentario de clase                                                        |            |                                                              |
|                                                                                      |            | Hablar con tu profesor 🛛 🗙                                   |
|                                                                                      |            | Solo tu profesor y tú podéis ver los comentarios<br>privados |
|                                                                                      |            | Entendido                                                    |
|                                                                                      |            |                                                              |
|                                                                                      |            |                                                              |
|                                                                                      |            |                                                              |

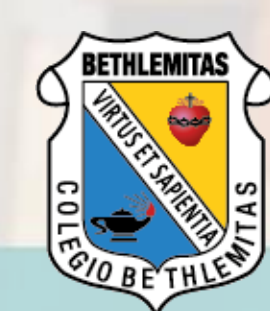

#### 4.2. Clic en + Añadir o crear.

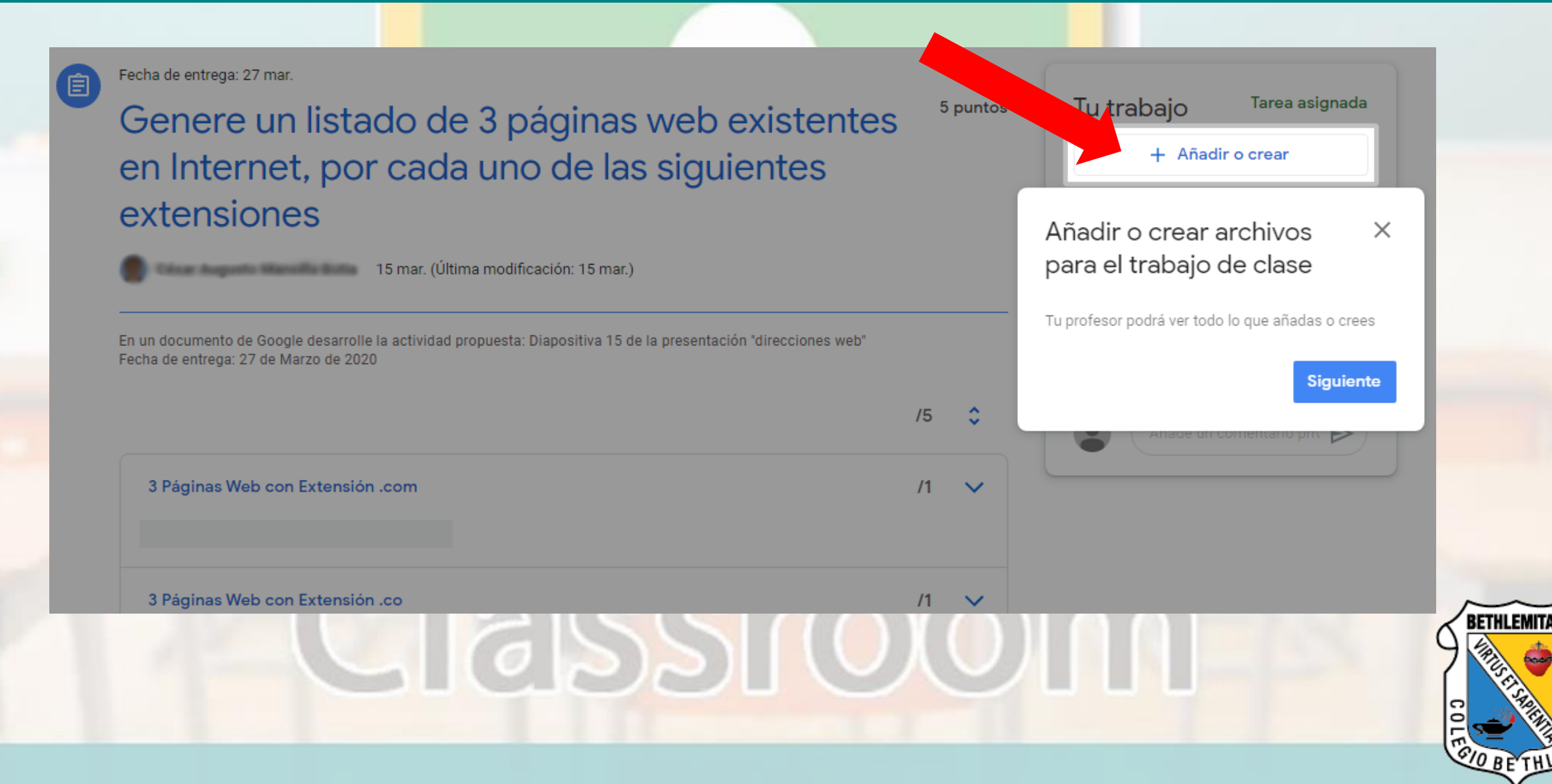

5. Adjuntar o crear, según las indicaciones del docente.

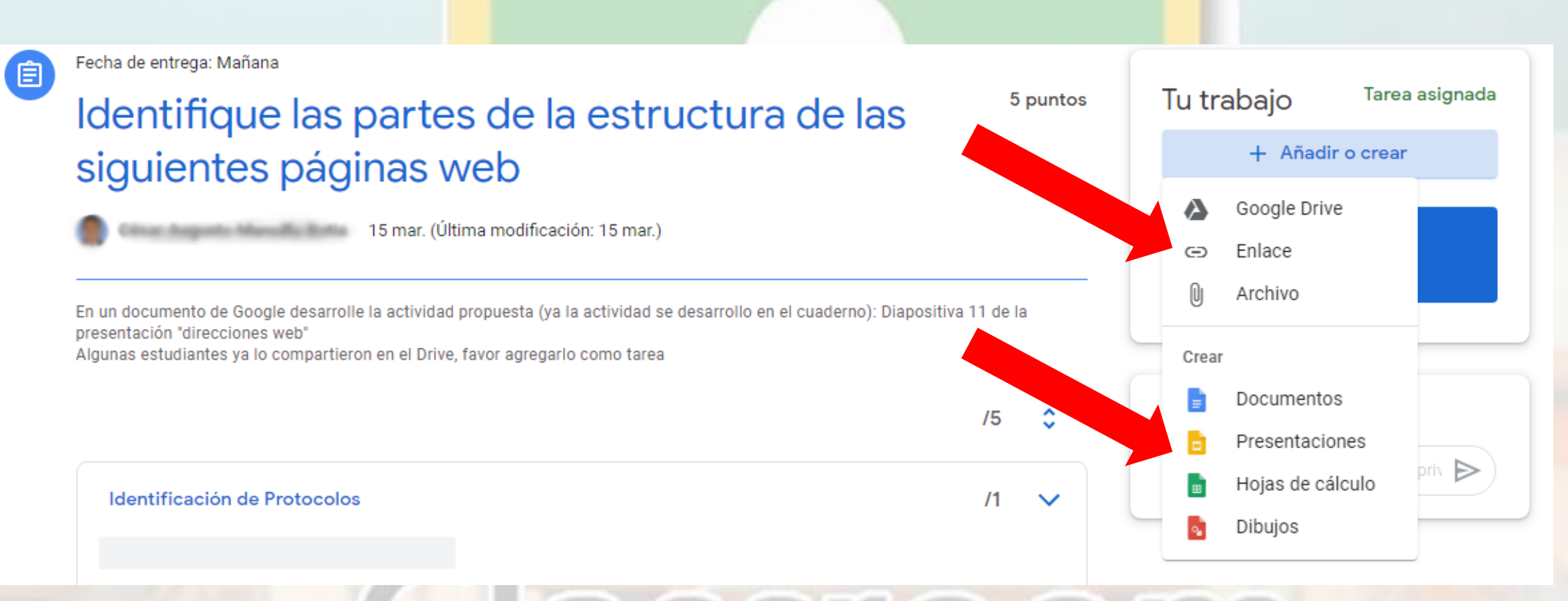

6)SS((0)0)

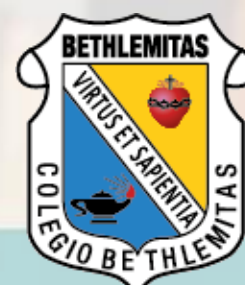

#### 6. Si desea adjuntar un archivo, selecciona y clic en subir.

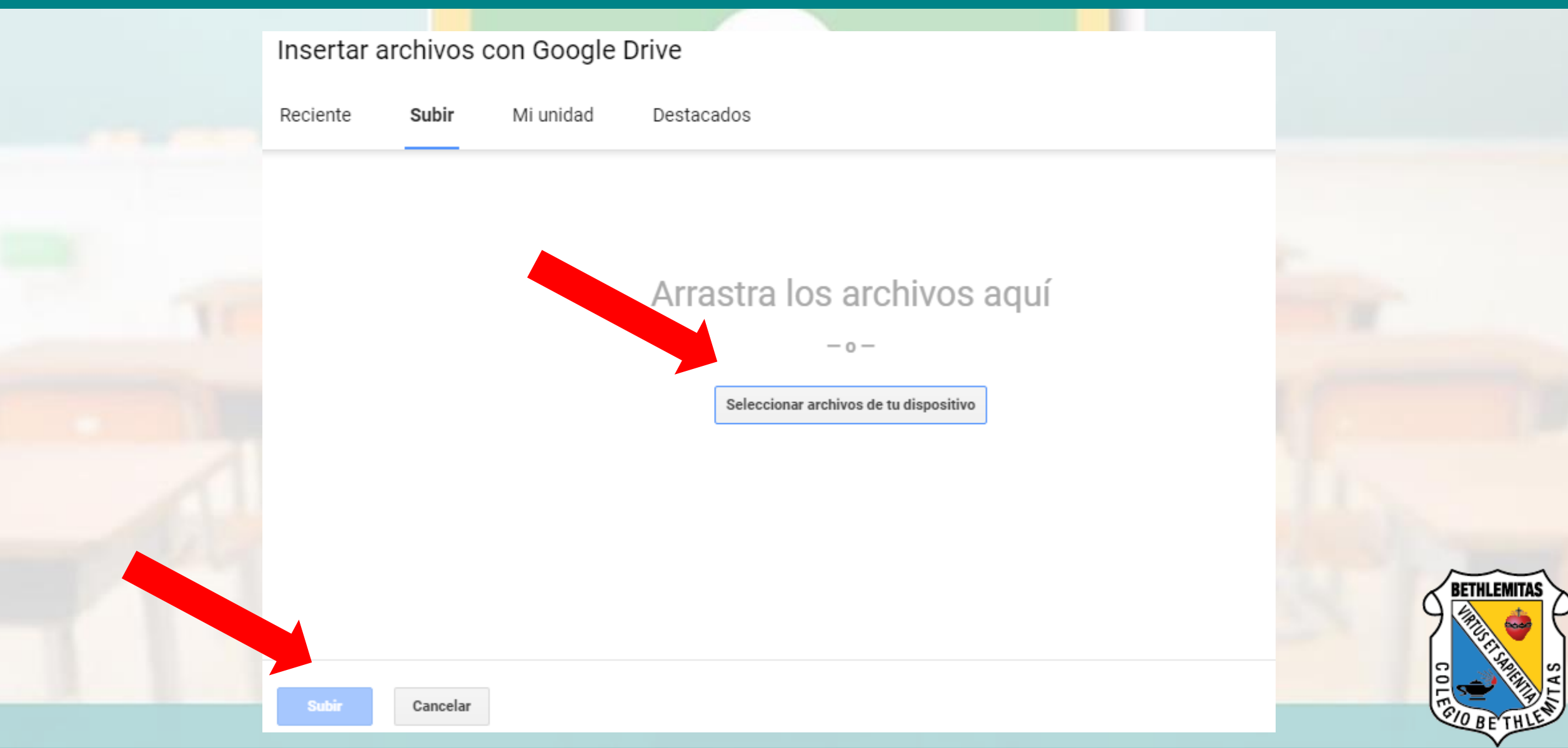

#### 7. Marca como tarea completada.

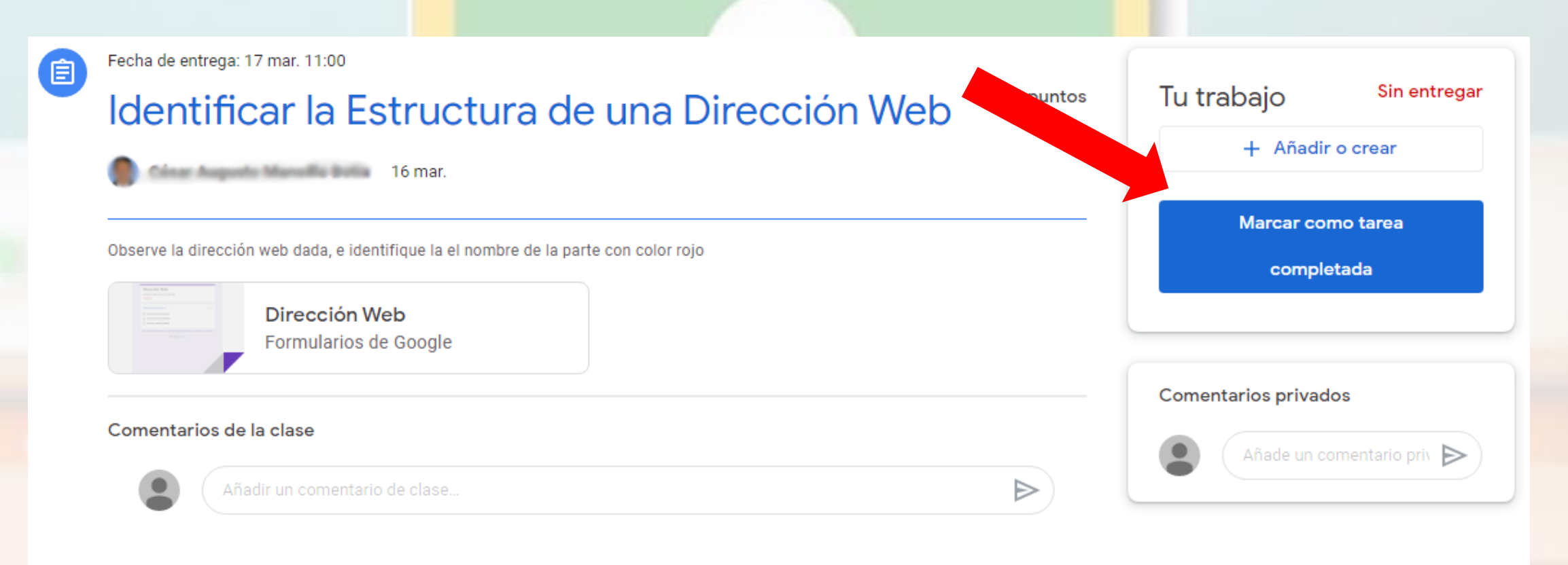

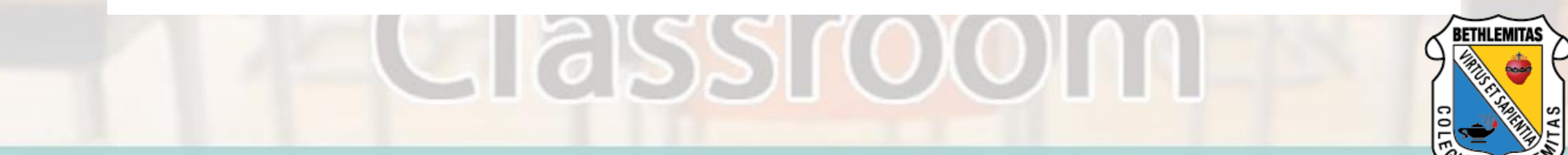

#### 8. Confirmar la tarea completada.

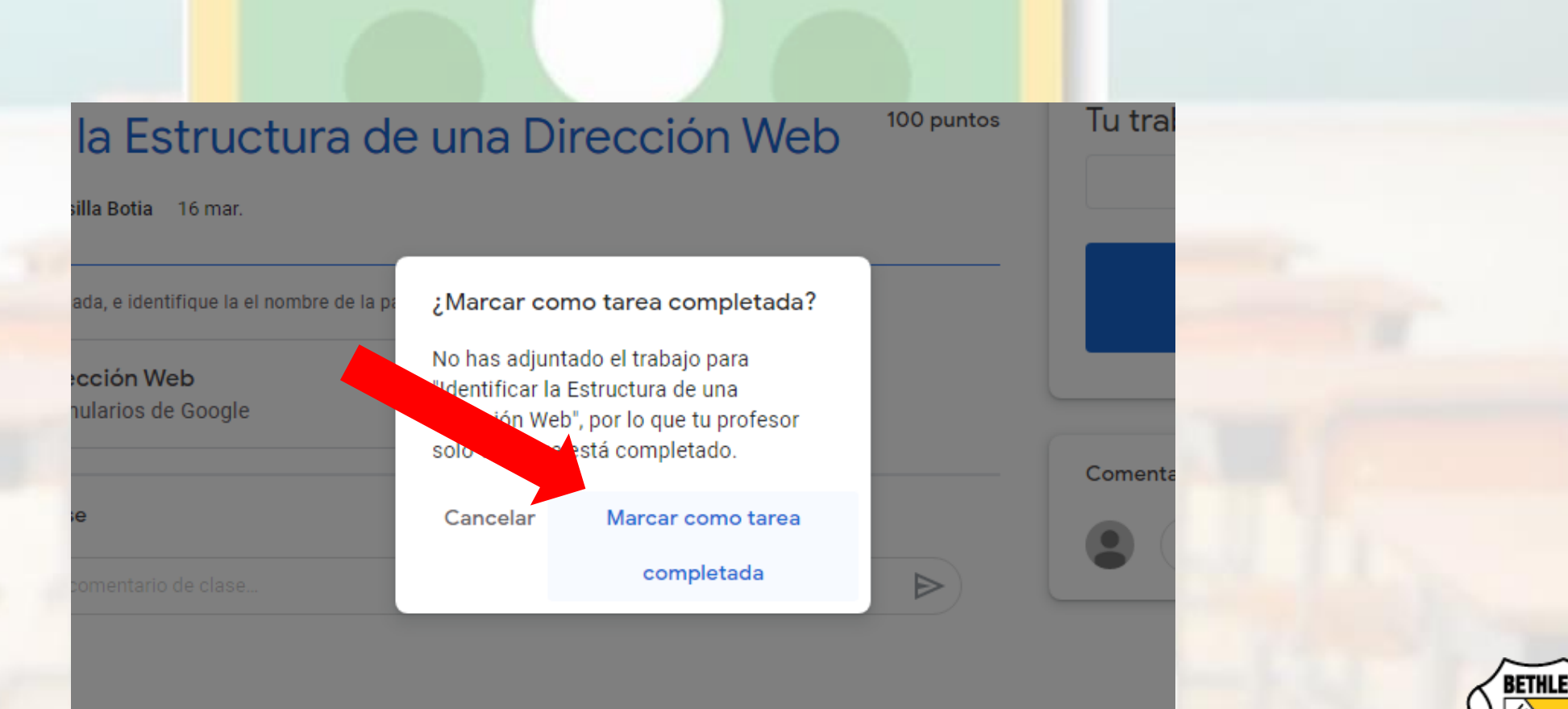

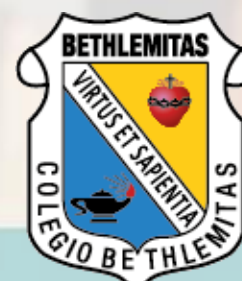

### Si me he equivocado?

#### 9. Si te has equivocado, puedes anular la entrega y repite la entrega.

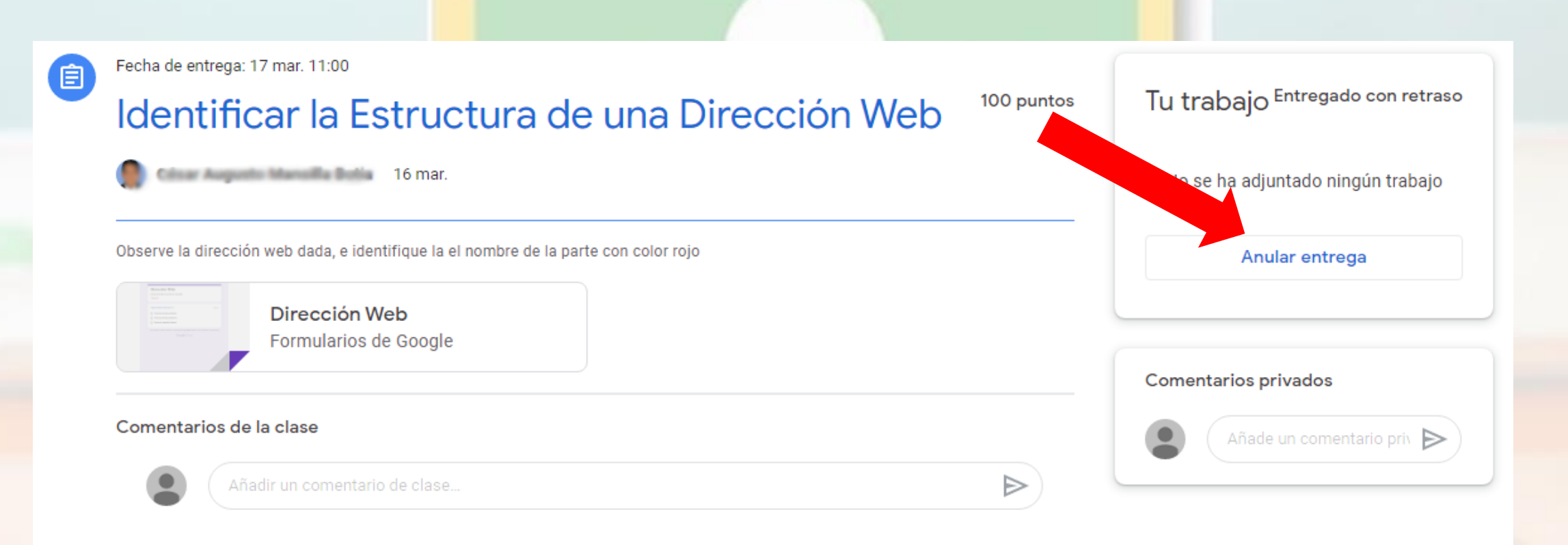

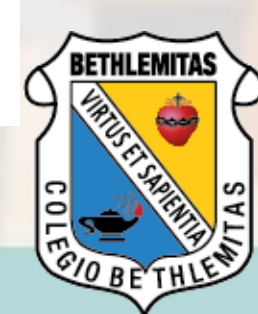

### Completar tarea con herramienta de Google

#### 10. Si vas a crear con alguna herramienta de Google, no olvides dar clic en PRESENTAR.

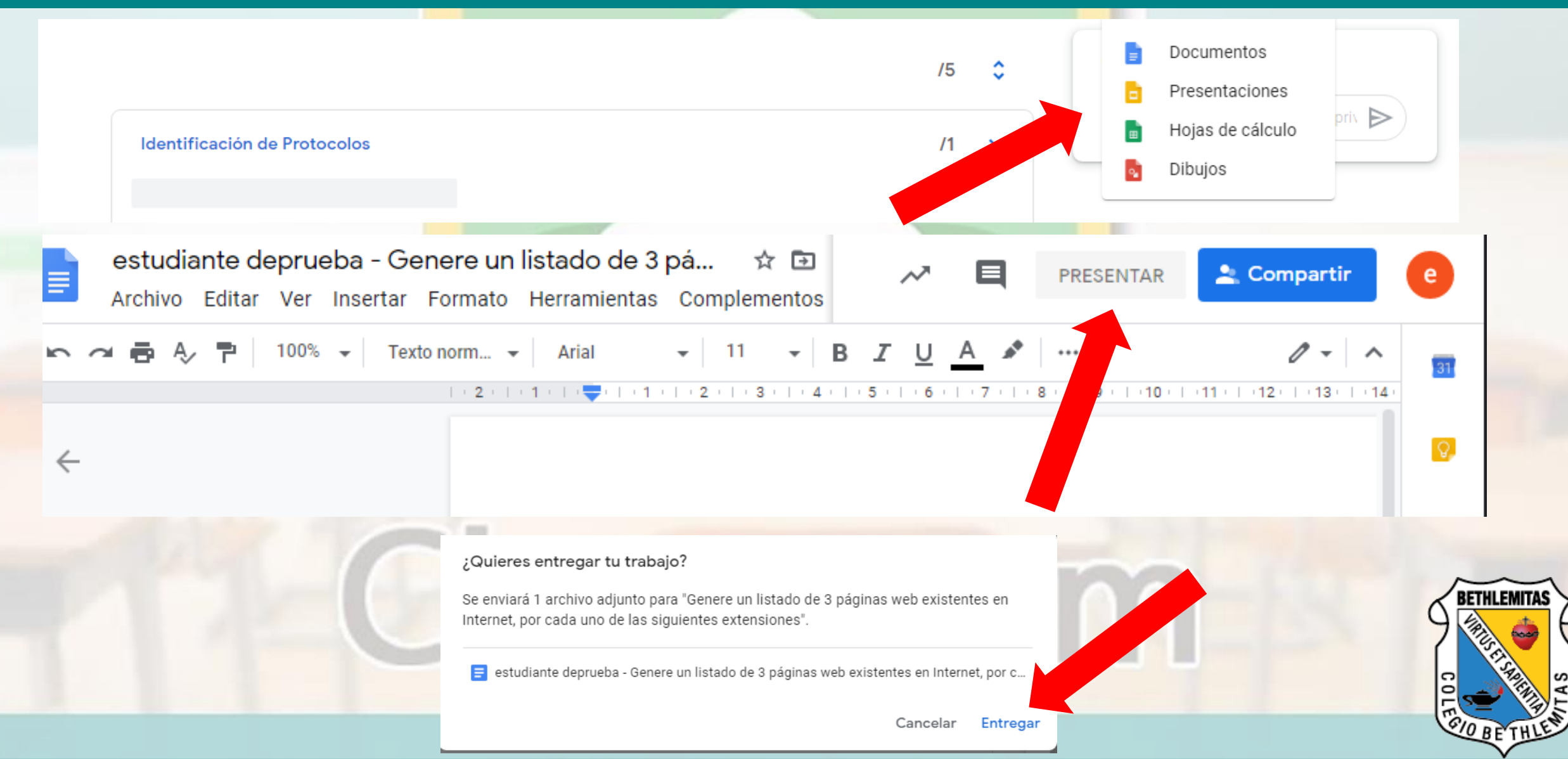

### Completar tarea con herramienta de Google

#### 11. Verifica que si se encuentre el archivo.

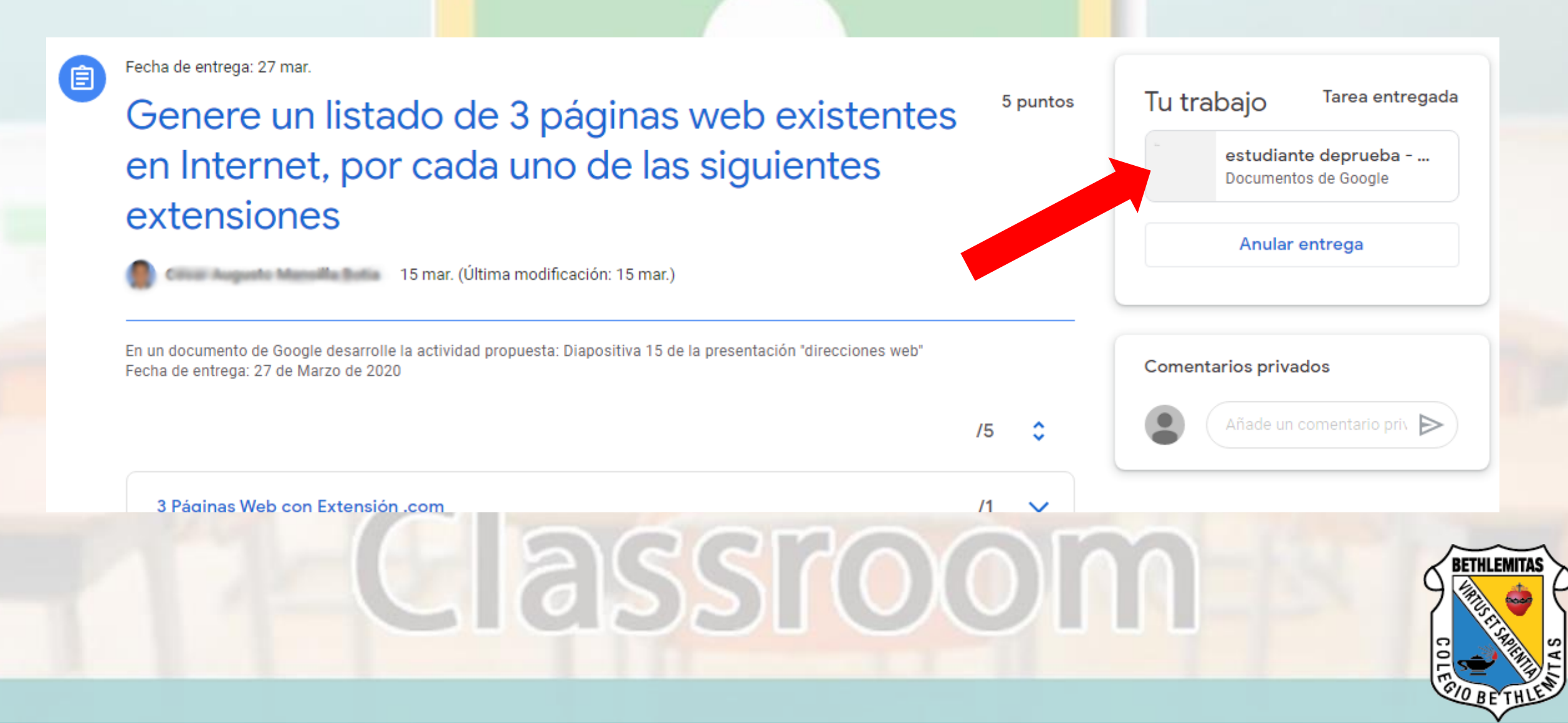

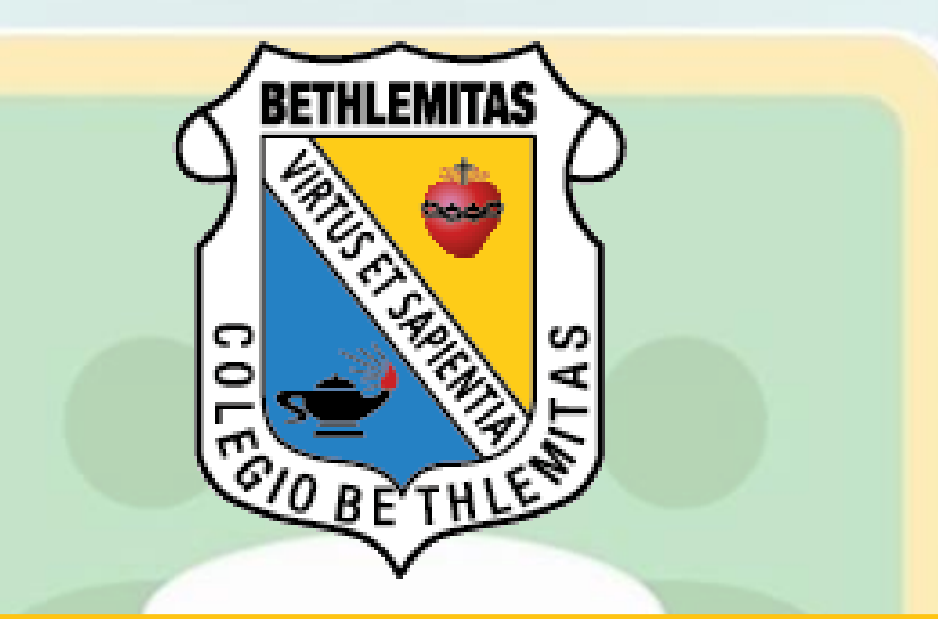

Cualquier inquietud no dudes en preguntar a: wesar.mansilla@bethlemitas.edu.co walter.Agudelo@bethlemitas.edu.co webmaster1@bethlemitas.edu.co